# SAMSUNG

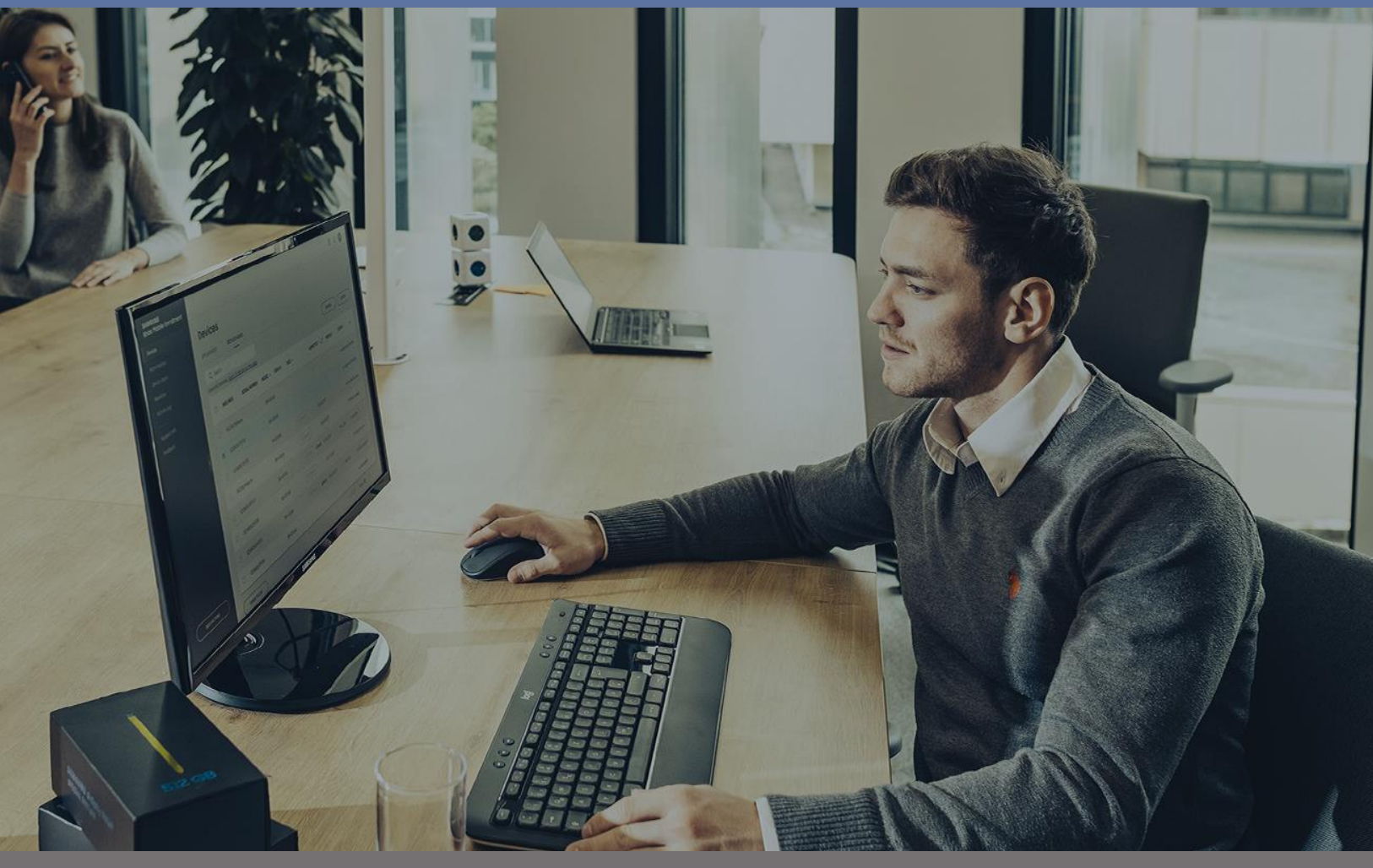

How to configure Single App Kiosk in Android Enterprise? Version 1.0. January 2020

## Copyright

Copyright © 2020 Samsung Electronics Co. Ltd. All rights reserved. Samsung is a registered trademark of Samsung Electronics Co. Ltd. Samsung Knox is a trademark of Samsung Electronics Co. Ltd in the United States and other countries. All brand, product, service names and logos are trademarks and/or registered trademarks of their respective owners and are hereby recognized and acknowledged.

## About this guide

This guide version 1.0 provides a step-by-step guide to how to create in Knox Manage a single App Kiost for Android Enterprise.

This document is intended to help Samsung customers understand how the solution can be configured and implemented on devices.

This guide does not provide information on full Knox Manage (KM) configuration. To check other functionalities, please see the <u>Knox Manage Admin Guide</u>.

For additional information about Samsung Solutions, go to Samsung Knox Product site.

#### **Revision history**

| Version | Knox Manage | Date             | Revisions      |
|---------|-------------|------------------|----------------|
| 1,0     | 19.12       | January 08, 2020 | First release. |

## **Table of Contents**

| Copyright2                                 | 2  |
|--------------------------------------------|----|
| About this guide                           | 2  |
| Revision history2                          | 2  |
| Table of Contents                          | 3  |
| Working environment4                       | 1  |
| Kiosk configuration5                       | 5  |
| Create organization5                       | 5  |
| Adding applications to Knox Manage console | 3  |
| Create users 1                             | 15 |
| Create group2                              | 20 |
| Application assignment 2                   | 23 |
| Create SingielApp Kiosk profile            | 26 |
| Assign Profile                             | 33 |

# Working environment

### Device

Device: Samsung Galaxy S8

Software version: Android 9.0

### Application

Knox Manage agent 19.12 (2.2.6.05)

Samsung Health 6.7.1.003

#### Console

Knox Manage version: 19.12 (191218)

#### **Server location**

Login at Knox Manage Console:

Europe: https://eu01.manage.samsungknox.com/emm/admin/login.do

America: https://us01.manage.samsungknox.com/emm/admin/login.do

Asia:

https://ap01.manage.samsungknox.com/emm/admin/login.do

|                       | English 🔻          |
|-----------------------|--------------------|
| SAMSUN                | S KNOX<br>Manage   |
| Admi                  | n Portal           |
| Admin ID@Corporate Do | main               |
| Password              |                    |
| s                     | ign In             |
| Save ID               | Find ID / Password |
|                       |                    |
|                       |                    |
|                       |                    |
|                       |                    |

## **Kiosk configuration**

## **Create organization**

Organizations in Knox Manage determine whether the device will be activated in Android Enterprise or Android Legacy mode.

In order to create an organization you should go to Knox Manage menu > Organization > and click Add button

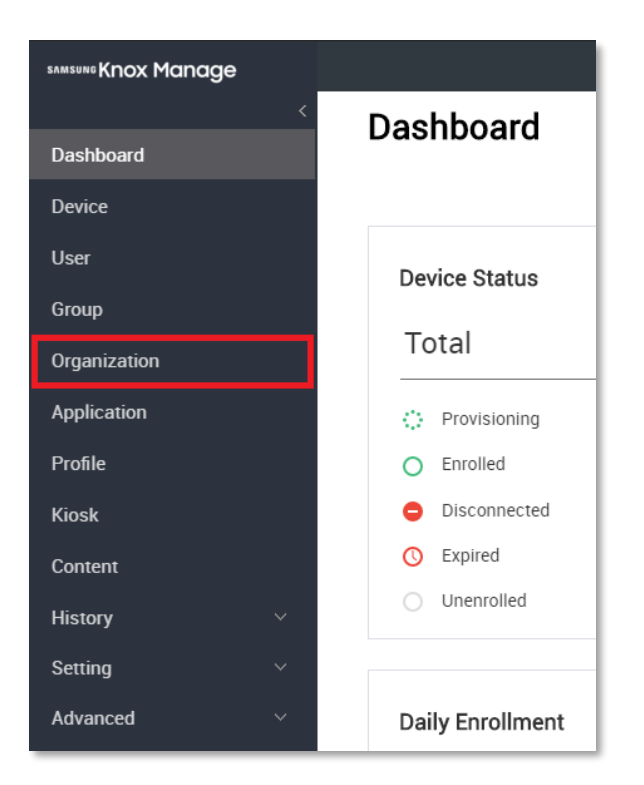

| < .          | Organization                                  |
|--------------|-----------------------------------------------|
| Device       |                                               |
| User         |                                               |
| Group        | Add Apply Latest Profile Assign Modify Delete |
| Organization |                                               |
| Application  | Organization Name                             |
| Profile      | - company                                     |
| Kiosk        | υπαεππεα                                      |

In the creation window (Add Organization) we fill in all required fields. New organization will be assigned to the main organization by default, in our case it is the Company organization. Organization determines the type of activation of devices: Android Legacy or Android Enterprise In the Android Manage Type settings, we change Android Legacy to Android Enterprise.

| Add Organizatio                  | n                                 |                                           |  |
|----------------------------------|-----------------------------------|-------------------------------------------|--|
| Profiles assigned to a parent or | ganization will be inherited if y | rou save without making a new assignment. |  |
| Parent Organization •            | Select Comp.                      | any                                       |  |
| Inheritable Profile              |                                   |                                           |  |
| Code *                           |                                   |                                           |  |
| Name *                           |                                   |                                           |  |
| AD/LDAP Sync *                   | Enable                            | O Disable                                 |  |
| Android Manage Type *            | • Android Legacy                  | Android Enterprise                        |  |

| Add Organizatio                 | 'n                                     |                                      |
|---------------------------------|----------------------------------------|--------------------------------------|
| Profiles assigned to a parent o | rganization will be inherited if you s | ave without making a new assignment. |
| Parent Organization *           | Select Company                         |                                      |
| Inheritable Profile             |                                        |                                      |
| Code *                          | AppKiosk                               |                                      |
| Name *                          | AppKiosk                               |                                      |
| AD/LDAP Sync *                  | Enable                                 | O Disable                            |
| Android Manage Type *           | O Android Legacy                       | Android Enterprise                   |

After filling in all fields and setting the type of activation, click on the Save button.

| Add Organizatio                  | n                                       |                                  |  |        |      |                           |
|----------------------------------|-----------------------------------------|----------------------------------|--|--------|------|---------------------------|
| Profiles assigned to a parent or | ganization will be inherited if you sav | without making a new assignment. |  |        |      |                           |
| Parent Organization •            | Select Company                          |                                  |  |        |      |                           |
| Inheritable Profile              |                                         |                                  |  |        |      |                           |
| Code *                           | AppKiosk                                |                                  |  |        |      |                           |
| Name *                           | AppKiosk                                |                                  |  |        |      |                           |
| AD/LDAP Sync *                   | Enable                                  | O Disable                        |  |        |      |                           |
| Android Manage Type •            | Android Legacy                          | O Android Enterprise             |  |        |      |                           |
| Sub-Administrator                | Select 0 Selected                       |                                  |  |        |      |                           |
|                                  | Admin ID                                | Admin Name                       |  |        |      |                           |
|                                  |                                         | There is no data.                |  |        |      |                           |
|                                  |                                         |                                  |  |        |      | Cancel Save Save & Assign |
|                                  |                                         |                                  |  |        |      |                           |
|                                  |                                         |                                  |  |        |      |                           |
|                                  |                                         |                                  |  | Cancel | Save | Save & Assign             |

In the new window, click **OK** to confirm.

| Add Organizatio                  | n                                        |                   |                                        |    |
|----------------------------------|------------------------------------------|-------------------|----------------------------------------|----|
| Profiles assigned to a parent or | rganization will be inherited if you sav | re without making | a new assignment.                      |    |
| Parent Organization *            | Select Company                           |                   |                                        |    |
| Inheritable Profile              |                                          |                   |                                        |    |
| Code *                           | AppKiosk                                 |                   | Save Organization                      | ×  |
| Name •                           | AppKiosk                                 |                   | Do you want to save this organization? |    |
| AD/LDAP Sync *                   | ) Enable                                 | 00                |                                        |    |
| Android Manage Type *            | Android Legacy                           | <b>O</b> A        | Cancel                                 | ОК |

| SAMSUNG KNOX Manage |                                                                               |       |                     |
|---------------------|-------------------------------------------------------------------------------|-------|---------------------|
| <<br>Dashboard      | Organization                                                                  |       |                     |
| Device              | Name Type 🗹 Local 🗹 AD/LDAP                                                   |       |                     |
| User                |                                                                               |       |                     |
| Group               | Add         Apply Latest Profile         Assign         Modify         Delete |       |                     |
| Organization        | Organization Name                                                             | Туре  | Android Manage Type |
| Application         | Company                                                                       | Local | LEGACY              |
| Profile             | AppKiosk                                                                      | Local | Android Enterprise  |
| Kiosk               | Undefined                                                                     | Local | LEGACY              |
| Content             |                                                                               |       |                     |
|                     | ζ 7                                                                           |       |                     |
| Organization Name   | Туре                                                                          | e     | Android Manage Type |
| - Company           | Loc                                                                           | al    | LEGACY              |
| AppKiosk            | Loc                                                                           | al    | Android Enterprise  |
| Undefined           | Loc                                                                           | al    | LEGACY              |
|                     |                                                                               |       |                     |

## Adding applications to Knox Manage console

For the purpose of this Guide, a kiosk for one application on the Android Enterprise can be created based on the application, which is located in the Google Play Store.

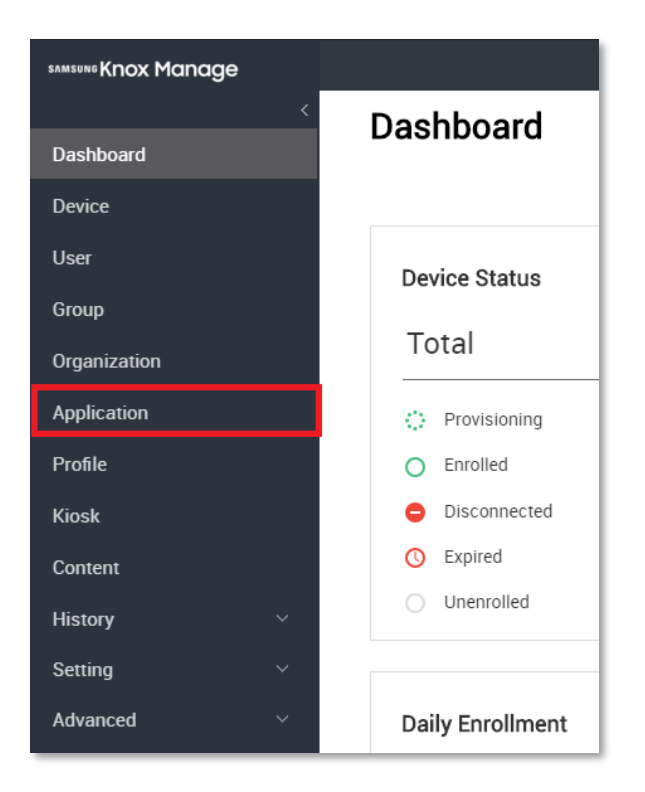

To add managed applications, in Knox Manage Console go to Application and click Add button.

| samsung Knox Manage |       |                                                                        |                                             |                                                                                                    |
|---------------------|-------|------------------------------------------------------------------------|---------------------------------------------|----------------------------------------------------------------------------------------------------|
|                     | < Ap  | plication                                                              |                                             |                                                                                                    |
| Dashboard           |       | F                                                                      |                                             |                                                                                                    |
| Device              | Nam   | e Enter Application Name, Package Name or Bundle ID. Platform & Source | All Platforms                               | ▼ All Sources ▼ Type                                                                               |
| User                |       |                                                                        |                                             |                                                                                                    |
| Group               | Total | 0   10 per page 💌                                                      |                                             |                                                                                                    |
| Organization        | A     | Id Sync MGP Sync VPP Upload Redemption Code Assign Modify De           | lete                                        |                                                                                                    |
| Application         |       | Application Name =                                                     | Version                                     | Platform & Source                                                                                  |
| Profile             |       |                                                                        |                                             |                                                                                                    |
| Kiosk               |       |                                                                        |                                             |                                                                                                    |
| Content             |       |                                                                        |                                             |                                                                                                    |
| History             | ~     |                                                                        | Play Store Stor                             |                                                                                                    |
| Setting             | ~     |                                                                        | $\bigcirc$                                  |                                                                                                    |
| Advanced            | ~     |                                                                        | You can add an applica<br>App Store. Or, us | tion via Managed Google Play, Google Play, and the<br>se an APK upload to assign the internal app. |

In the pop up box (Select Application Type), change the Internal app field to Public app field.

| Select Application Type                                                            | $\times$ |
|------------------------------------------------------------------------------------|----------|
| What type of application do you want to add?                                       |          |
| O Internal<br>Upload files to admin portal                                         |          |
| Public<br>Search in Managed Google Play Store, Google Play Store and iOS App Store |          |
| Public(Managed Google Play Private) Published on Managed Google Play Private       |          |
|                                                                                    |          |
| Cancel                                                                             |          |

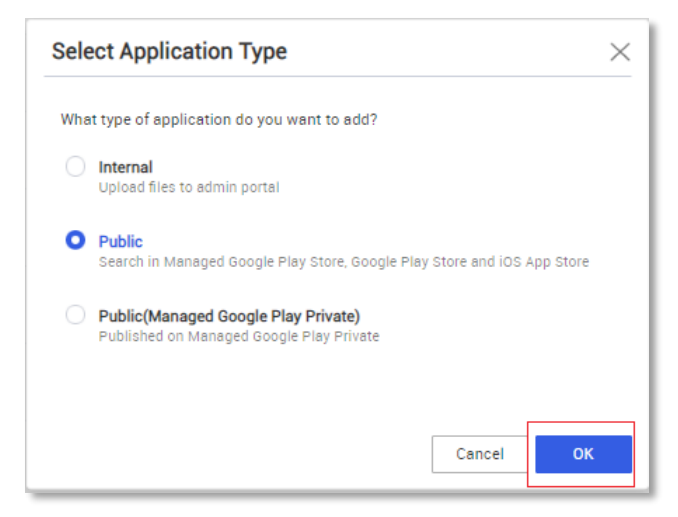

In the Add Application window, we leave the Store field unchanged (Managed Google Play Store). Then click the application Name field and enter the name of the application you are looking for.

| Add Ap    | plication                     |   |                      |        |
|-----------|-------------------------------|---|----------------------|--------|
| Store Man | aged Google Play Store   Name |   | □ Set Country ③      | Search |
|           | <u> </u>                      |   |                      | Cancel |
|           |                               |   |                      |        |
| Store     | Managed Google Play Store     | ٠ | Name Set Country (?) |        |
|           |                               |   |                      |        |

In our case we search for **Samsung Health** application as an example.

| Add   | Application               |      |                |               |
|-------|---------------------------|------|----------------|---------------|
| Store | Managed Google Play Store | Name | Samsung Health | Set Country 🕐 |

After entering the name, click the **Search** button.

| Add   | Application               |                                   |        |
|-------|---------------------------|-----------------------------------|--------|
| Store | Managed Google Play Store | Name Samsung Health Set Country ① | Search |
| _     |                           |                                   |        |
|       |                           |                                   |        |
|       |                           |                                   | Search |
|       |                           |                                   |        |

After clicking search button, the list of applications matching the key word will be displayed. Click on the **Samsung Health** icon (view below). Later on please follow further instructions by clicking individual steps marked with a red frame on next screenshots. That process configures permissions for the app.

| Add Application                         | n                           |                                    |                                          |
|-----------------------------------------|-----------------------------|------------------------------------|------------------------------------------|
| Store Managed Google Pla                | ay Store • Nar              | ne Samsung Health                  | $\otimes$                                |
| Google Play                             |                             |                                    |                                          |
| Apps                                    |                             |                                    |                                          |
| 3                                       | (x)                         | 2019                               | Ŕ                                        |
| Samsung Health<br>Samsung Electronics C | Health Sync<br>appyhapps.nl | Guide for S Health<br>SHealth Info | Step Tracker - Ped<br>Leap Fitness Group |
| ****                                    | ****                        | ****                               | ****                                     |

#### Add Application

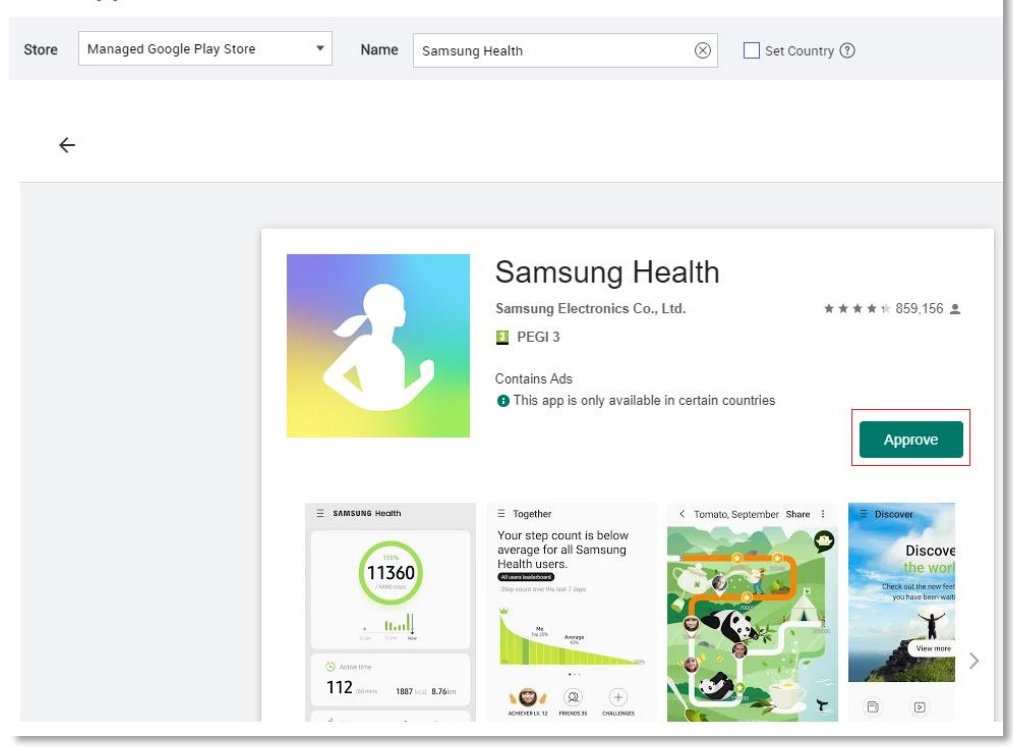

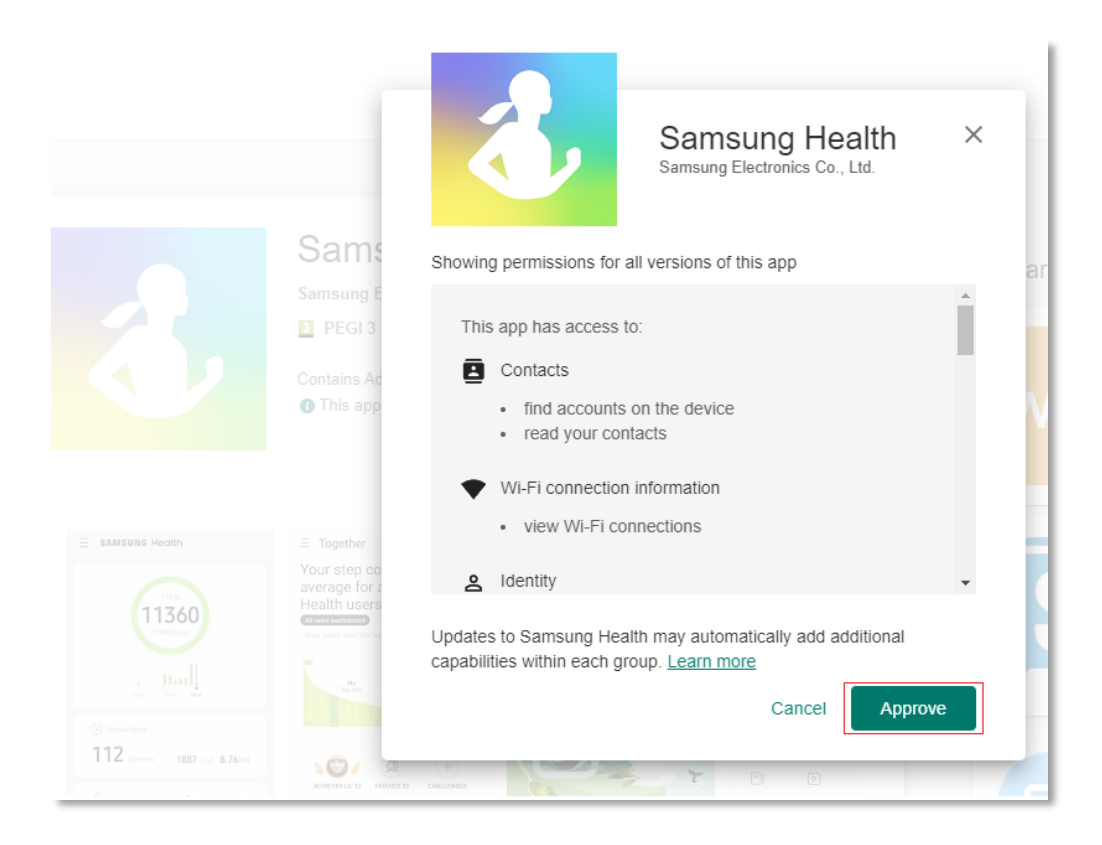

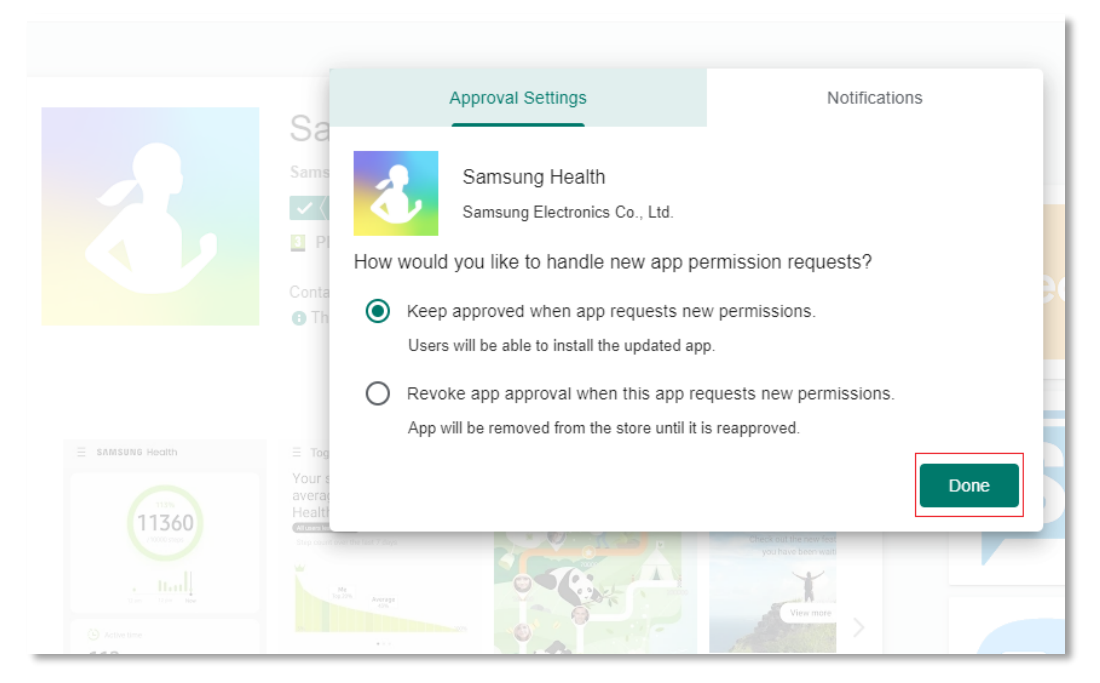

| Add | App | licati | on |
|-----|-----|--------|----|
|-----|-----|--------|----|

| Name *              | Samsung Health                                                                  |
|---------------------|---------------------------------------------------------------------------------|
| Version *           | 6.7.1.003                                                                       |
| Package Name *      | com.sec.android.app.shealth                                                     |
| URL *               | https://play.google.com/store/apps/details?id=com.sec.android.app.shealth&hl=en |
| Platform & Source * | Android Managed Google Play Store                                               |
| Туре *              | Public                                                                          |
| Category *          | Common                                                                          |
| Unassgin Option     | Uninstall app when unassigned                                                   |
| Description         | Lifestyle companion to track your fitness, weight, diet, food & sleep.          |
|                     |                                                                                 |
| lcon *              | 3                                                                               |

(The remaining screenshot is on the next page).

| Icon •     | 3              |                                                                                                    |                             |   |        |        |                    |
|------------|----------------|----------------------------------------------------------------------------------------------------|-----------------------------|---|--------|--------|--------------------|
| Screenshot | EXAMPLE INSULT | E Tophler<br>Toyn step count is below<br>heath users.<br>Count is below<br>the step count is below<br>the step count is below<br>the | C Tomato, September Share [ |   |        | Cancel | Save Save & Assign |
|            |                |                                                                                                    |                             | [ | Cancel | Save   | Save & Assign      |

In the process of approving the application to the company store, the penultimate step is to click the Save button.

The process of adding the managed application to the Knox Manage console is completed by clicking OK button in Save Application window.

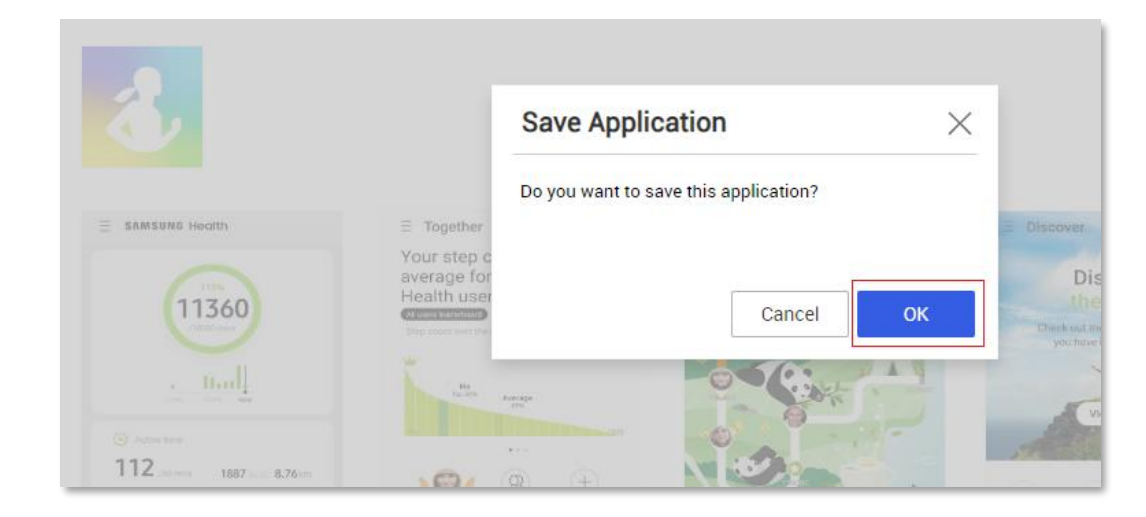

| <<br>Dashboard | Application                                                               |               |                                   |
|----------------|---------------------------------------------------------------------------|---------------|-----------------------------------|
| Device         | Name Enter Application Name, Package Name or Bundle ID. Platform & Source | All Platforms | ▼ All Sources ▼ Type              |
| User           |                                                                           |               |                                   |
| Group          | Total 1   10 per page 🔹                                                   |               |                                   |
| Organization   | Add Sync MGP Sync VPP Upload Redemption Code Assign Modify Del            | ete           |                                   |
| Application    | Application Name $\equiv$                                                 | Version       | Platform & Source                 |
| Profile        | Samsung Health com.sec.android.app.shealth                                | 6.8.5.009     | Android Managed Google Play Store |

## **Create users**

The key element in Knox Manage is the user. We can create users locally, or download users from AD. Information about with AD integration can be found at this <u>link</u>.

A local user was used for this Guide. In order to create such a user we have to go to Knox Manage menu > User > and click Add button

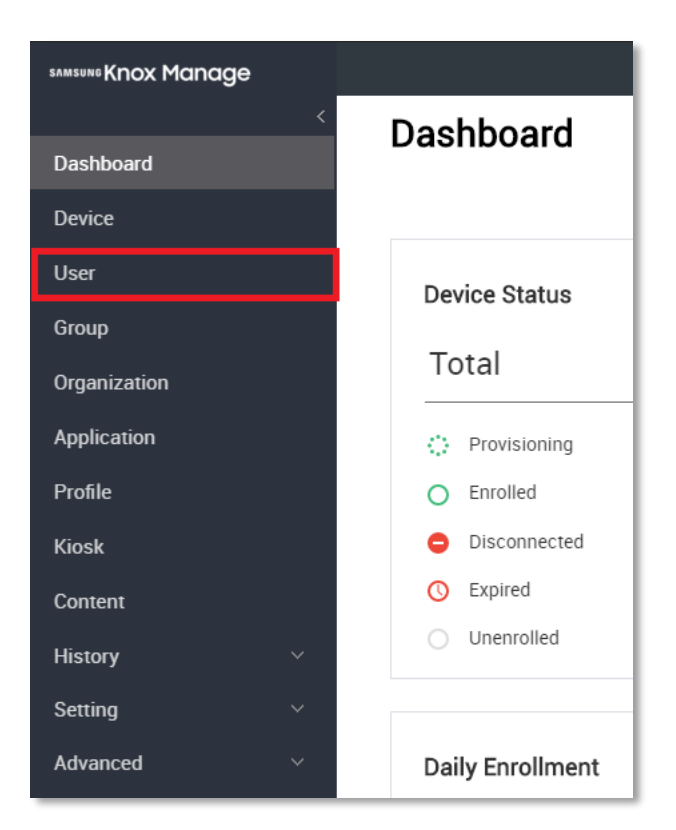

| samsung Knox Manage |                         |                          |                      |                      |
|---------------------|-------------------------|--------------------------|----------------------|----------------------|
| <                   | User                    |                          |                      |                      |
| Dashboard           |                         |                          |                      |                      |
| Device              | User ID                 | User Name                |                      | User Group / O       |
| User                |                         |                          |                      |                      |
| Group               | Total 0   10 per page ▼ |                          |                      |                      |
| Organization        | Add Bulk Add Add vi     | a AD/LDAP Device Command | Send Email Request E | nrollment Change Sta |
| Application         | User ID =               | User Name                | Status T             | Туре                 |
| Profile             |                         |                          |                      |                      |

| Add User                                     |                                                                    |
|----------------------------------------------|--------------------------------------------------------------------|
| Enter all required fields to add a user. The | e user can sign in using the ID and password you entered below.    |
| User ID *                                    | ID @                                                               |
| Password *                                   | Between 8 and 30 characters.                                       |
| Confirm Password *                           | ~                                                                  |
| User Name *                                  |                                                                    |
| Email *                                      |                                                                    |
| Mobile Number                                | Poland (+48)                                                       |
| User Group / Organization *                  | Select 0 Selected                                                  |
| Android Manage Type * 🔞                      | Android Legacy     Android Enterprise     Follow Organization Type |
| AD/LDAP Sync *                               | Enable Disable                                                     |
| Тад                                          | Add -                                                              |

All required fields must be completed. The last step in creating a user account is to click the Select button, located in the User Group/Organization section.

For more information on creating and managing users, see this <u>link</u>.

After filling in all required fields, in the User Group/Organization field, click Select button.

| Add User                                     |                                                                 |
|----------------------------------------------|-----------------------------------------------------------------|
| Enter all required fields to add a user. The | e user can sign in using the ID and password you entered below. |
| User ID *                                    | show06 @com                                                     |
| Password *                                   | Reset after Sign-in                                             |
| Confirm Password *                           | ······                                                          |
| User Name *                                  | Show06                                                          |
| Email •                                      | show06@com                                                      |
| Mobile Number                                | Poland (+48) •                                                  |
| User Group / Organization *                  | Select 0 Selected                                               |
| Android Manage Type 🔹 🛞                      | Android Legacy Android Enterprise Follow Organization Type      |
| AD/LDAP Sync *                               | Enable Olisable                                                 |
| Tag                                          | Add -                                                           |

| In the new window Select Use | Group / Organization and | click on the tab Organization |
|------------------------------|--------------------------|-------------------------------|
|------------------------------|--------------------------|-------------------------------|

|                              | Select User Gro | up / Organization    |                   |                   | $\succ$ |
|------------------------------|-----------------|----------------------|-------------------|-------------------|---------|
| er ID *                      | User Group      | )rganization         | Selected User Gro | up / Organization |         |
| ssword *                     | Total 0         | Search by Group Name | Q Total 0         |                   |         |
| firm Passwore                | Group Name      | =                    | Name              | Туре              |         |
| er Name *                    |                 | There is no data.    |                   | There is no data. |         |
| il +                         |                 |                      |                   |                   |         |
| le Number                    |                 |                      |                   |                   |         |
|                              |                 |                      |                   |                   |         |
| Group / Orga                 |                 |                      |                   |                   |         |
| Group / Orga<br>oid Manage " |                 |                      |                   |                   |         |

After selecting the **Organisations** tab, click on the name of the organisation we created (description of creating an organisation in the previous chapter). In our case it is the **AppKiosk** organization

| er an required iter        | Select User G | roup / C | Organization                |   |                   |                   | ) |
|----------------------------|---------------|----------|-----------------------------|---|-------------------|-------------------|---|
| ser ID *                   | User Group    | Organiza | ation                       |   | Selected User Gro | up / Organization |   |
| assword *                  |               |          | Search by Organization Name | Q | Total 0           |                   |   |
| onfirm Password            | Company       |          |                             |   | Name              | Туре              |   |
|                            | AppKiosk      | ]        |                             |   |                   | There is no data. |   |
| ser Name *                 | Undefined     |          |                             |   |                   |                   |   |
| nail *                     |               |          |                             |   |                   |                   |   |
| lobile Number              |               |          |                             |   |                   |                   |   |
| ser Group / Orga           |               |          |                             |   |                   |                   |   |
| idroid Manage <sup>-</sup> |               |          |                             |   |                   |                   |   |
| D/LDAP Sync *              |               |          |                             |   |                   |                   |   |
|                            | 4             |          |                             | Þ |                   |                   |   |

Once you have selected your organization, it will appear on the right hand side in the Select User Group / Organization column and click OK button.

| iter all required nei      | Select User Group | / Organization              |   |                         |              |   |
|----------------------------|-------------------|-----------------------------|---|-------------------------|--------------|---|
| Jser ID *                  | User Group Orga   | nization                    |   | Selected User Group / C | Organization |   |
| Password •                 |                   | Search by Organization Name | Q | Total 1                 |              |   |
| Confirm Recower            | = Company         |                             |   | Name                    | Туре         |   |
| John Passwon               | AppKiosk          |                             |   | AppKiosk                | Organization | 1 |
| Jser Name *                | Undefined         |                             |   |                         |              |   |
| Email *                    |                   |                             |   |                         |              |   |
| Mobile Number              |                   |                             |   |                         |              |   |
| Jser Group / Orga          |                   |                             |   |                         |              |   |
| ndroid Manage <sup>-</sup> |                   |                             |   |                         |              |   |
| AD/LDAP Sync *             |                   |                             |   |                         |              |   |
| ſag                        | 4                 |                             | Þ |                         |              |   |

#### Add User

| User ID *                   | show06 @red.samsung.com                                      |              |
|-----------------------------|--------------------------------------------------------------|--------------|
| Password *                  | 🔤 🔤 Reset after Sign-in                                      |              |
| Confirm Password *          | ······                                                       |              |
| User Name *                 | Show06                                                       |              |
| Email *                     | show06@samsungets.com                                        |              |
| Mobile Number               | Poland (+48)                                                 |              |
| User Group / Organization * | Select 1 Selected                                            |              |
|                             | Name                                                         | Туре         |
|                             | AppKiosk                                                     | Organization |
| Android Manage Type 🔹 🕐     | • Android Legacy Android Enterprise Follow Organization Type |              |
| AD/LDAP Sync •              | Enable Disable                                               |              |
| Тад                         | Add -                                                        |              |
|                             |                                                              |              |

| User Group / Organization • | Select 1 Selected                     |                          |        |        |                           |       |
|-----------------------------|---------------------------------------|--------------------------|--------|--------|---------------------------|-------|
|                             | Name                                  | Туре                     |        |        |                           |       |
|                             | AppKiosk                              | Organiz                  | ation  |        |                           |       |
| Android Manage Type * 🕐     | Android Legacy                        | Follow Organization Type |        |        |                           |       |
| AD/LDAP Sync •              | Enable Disable                        |                          |        |        |                           |       |
| Тад                         | - Add                                 |                          |        |        |                           |       |
|                             |                                       |                          |        |        |                           |       |
|                             |                                       |                          |        | Cancel | ave Save & Request Enroll | lment |
| he last step is t           | o click the <mark>Save</mark> button. |                          |        | /      |                           |       |
|                             |                                       |                          |        |        |                           | I     |
|                             |                                       |                          | Cancel | Save   | Save & Assign             |       |

Once this is done, we just need to confirm it. Click **OK** button.

| User ID *                   | show06                | @rea.samsung.com                               |               |
|-----------------------------|-----------------------|------------------------------------------------|---------------|
|                             |                       |                                                |               |
| Password *                  |                       | Reset after Sign-in                            |               |
|                             |                       |                                                |               |
| Confirm Password *          |                       |                                                |               |
|                             |                       |                                                |               |
| User Name *                 | Show06                |                                                |               |
|                             |                       |                                                |               |
| Email *                     | show06@sameungate.com |                                                |               |
|                             | showoo@samsungets.com |                                                |               |
| Mahila Musahan              |                       | Save User                                      | ×             |
| Mobile Number               | Poland (+48)          |                                                |               |
|                             |                       | Do you want to save the user?                  |               |
| User Group / Organization * | Select 1 Selected     | Profiles and applications assigned to group o  | f<br>the uppr |
|                             |                       | organization will be automatically assigned to | ) the user.   |
|                             | Name                  | Cancel                                         | ΟΚ Τ          |
|                             | AppKiosk              |                                                |               |
|                             | Арркиозк              |                                                |               |
|                             |                       |                                                |               |

How to configure Single App Kiosk in Android Enterprise? v 1.0.

| samsung Knox Manage |                                                                                                    |              |
|---------------------|----------------------------------------------------------------------------------------------------|--------------|
| <                   | User                                                                                                    |              |
| Dashboard           |                                                                                                    |              |
| Device              | User ID User Name User Group / Organization                                                                                                    |              |
| User                |                                                                                                    |              |
| Group               | Total 1   10 per page 💌                                                                                                    |              |
| Organization        | Add         Bulk Add         Add via AD/LDAP         Device Command         Send Email         Request Enrollment         Change Status         Delete         Modify |              |
| Application         | User ID =         User Name         Status ▼         Type         User Group                                                                                          | Organization |
| Profile             | show06 Show06 Active Local                                                                                                    | AppKiosk     |

## **Create group**

The following steps describe what we need to do to form the Group.

| samsung Knox Manage |                                |
|---------------------|--------------------------------|
|                     | < Dashboard                    |
| Dashboard           | Buchbourd                      |
| Device              |                                |
| User                | Device Status                  |
| Group               |                                |
| Organization        | Total                          |
| Application         | Provisioning                   |
| Profile             | O Enrolled                     |
| Kiosk               | Disconnected                   |
| Content             | O Expired                      |
| History ~           | <ul> <li>Unenrolled</li> </ul> |
| Setting ~           |                                |
| Advanced ~          | Daily Enrollment               |

Go to Knox Manage menu > Group > and click Add button

| samsung Knox Manage |                                                                                 |
|---------------------|---------------------------------------------------------------------------------|
| <<br>Dashboard      | Group                                                                           |
| Device              | Name Type VIser AD/LDAP Device                                                  |
| User                |                                                                                 |
| Group               | Total 0   10 per page 🔹                                                         |
| Organization        | Add         Device Command         Check Location         Assign         Delete |
| Application         | Group Name = Type User                                                          |
| Profile             |                                                                                 |

Create a Group name (below the box marked with a red frame).

| Add Group |                        |                                                |   |               |           |                      |
|-----------|------------------------|------------------------------------------------|---|---------------|-----------|----------------------|
| Name *    | Combination of alphabe | et and number<br>cannot be changed.            |   |               |           |                      |
| Туре *    | O User O Dev           | ice                                            |   |               |           |                      |
| All Users |                        |                                                |   | Selected User |           |                      |
| Total 1   |                        | Search by User ID, Name, Group or Organization | Q | Total 0       |           |                      |
| User ID   | User Name              | Group & Organization                           |   | User ID       | User Name | Group & Organization |
| show06    | Show06                 | AppKiosk                                       |   |               |           | There is no data.    |

In the All Users section, select the check box next to User ID (below the box marked with a red frame). In our case, this is the user: **show06**.

#### Add Group

| User ID   | User Name              | Group & Organization                             | User ID       | User Name | Group & Organization |
|-----------|------------------------|--------------------------------------------------|---------------|-----------|----------------------|
| Total 1   |                        | Search by User ID, Name, Group or Organization Q | Total         |           |                      |
| All Users |                        |                                                  | Selected User |           |                      |
| Туре *    | O User O De            | vice                                             |               |           |                      |
|           | The entered group name | cannot be changed.                               |               |           |                      |
| Name *    | Kiosk                  |                                                  |               |           |                      |

When a user is selected, it will appear in the Selected User column on the right-hand side

Add Group

| Name *     | Kiosk                     |                                                  |               |           |                      |  |
|------------|---------------------------|--------------------------------------------------|---------------|-----------|----------------------|--|
|            | The entered group name ca | nnot be changed.                                 |               |           |                      |  |
| Туре 🔹     | O User O Devic            | 2                                                |               |           |                      |  |
|            |                           |                                                  |               |           |                      |  |
| AU 11      |                           |                                                  | 0-1           |           |                      |  |
| All Users  |                           |                                                  | Selected User |           |                      |  |
|            |                           |                                                  |               |           |                      |  |
| Total 1    |                           | Search by User ID, Name, Group or Organization Q | Total 1       |           |                      |  |
| Vser ID    | User Name                 | Group & Organization                             | User ID       | User Name | Group & Organization |  |
| a have 0.0 | Oh sw0.0                  | 4                                                |               | oh av ele | tee Minele           |  |
| SHOWU6     | SHOWU6                    | Арркловк                                         | SHOWU6        | SHOWUG    | Арркіозк             |  |

#### After creating the group, click on the Save & Assign button

| Name •    | Kinsk                 |                                                    |               |           |                      |             |               |  |  |
|-----------|-----------------------|----------------------------------------------------|---------------|-----------|----------------------|-------------|---------------|--|--|
|           | The entered group nam | KIOSK<br>The entered group name cannot be changed. |               |           |                      |             |               |  |  |
| Туре 🔹    | 🔾 User 🔷 D            | Device                                             |               |           |                      |             |               |  |  |
|           |                       |                                                    |               |           |                      |             |               |  |  |
| All Users |                       |                                                    | Selected User |           |                      |             |               |  |  |
|           |                       |                                                    |               |           |                      |             |               |  |  |
| Total 1   |                       | Search by User ID, Name, Group or Organization Q   | Total 1       |           |                      |             |               |  |  |
| User ID   | User Name             | Group & Organization                               | User ID       | User Name | Group & Organization |             |               |  |  |
| show06    | Show06                | AppKiosk                                           | show06        | Show06    | AppKlosk             |             | Ē             |  |  |
|           |                       |                                                    |               |           |                      |             |               |  |  |
|           |                       |                                                    |               |           |                      |             |               |  |  |
|           |                       |                                                    |               |           |                      |             |               |  |  |
|           |                       |                                                    |               |           |                      |             |               |  |  |
|           |                       |                                                    |               |           |                      |             |               |  |  |
|           |                       |                                                    |               |           |                      |             |               |  |  |
|           |                       |                                                    |               |           |                      |             |               |  |  |
|           |                       |                                                    |               |           |                      |             |               |  |  |
|           |                       |                                                    |               |           |                      |             |               |  |  |
|           |                       |                                                    |               |           |                      |             |               |  |  |
|           |                       |                                                    |               |           |                      |             |               |  |  |
|           |                       |                                                    |               |           |                      |             |               |  |  |
|           | K                     | $\langle 1 \rangle > 1$                            |               |           |                      |             |               |  |  |
|           |                       |                                                    |               |           |                      |             |               |  |  |
|           |                       |                                                    |               |           |                      | Cancel Save | Save & Assign |  |  |
|           |                       |                                                    |               |           |                      |             |               |  |  |
|           |                       |                                                    |               |           |                      |             |               |  |  |
|           |                       |                                                    |               |           |                      |             |               |  |  |
|           |                       |                                                    |               |           |                      |             |               |  |  |
|           |                       |                                                    |               |           |                      |             |               |  |  |
|           |                       |                                                    |               |           |                      |             |               |  |  |
|           |                       |                                                    |               |           |                      |             |               |  |  |
|           |                       |                                                    |               |           | Cancel               | Save Save & | Assian        |  |  |
|           |                       |                                                    |               |           |                      |             | rtoorgit      |  |  |

The next step is described in the application assignment section.

### **Application assignment**

The following description applies to all applications added to the Knox Manage managed store.

The following description is a continuation of the previous chapter. In the new window (Save & Assign) we leave the selected option which is Application. To confirm, click OK button.

| Add Group |           |                |                                                                                |               |
|-----------|-----------|----------------|--------------------------------------------------------------------------------|---------------|
| Name *    | Kiosk     | o cannot bo ch | anand                                                                          |               |
| Type *    | O User D  | evice          |                                                                                |               |
| All Users |           |                |                                                                                | Selected User |
| Total 1   |           | Se             | arch by User ID, Name, Group or Organization                                   | Q Total 1     |
| User ID   | User Name | Grou           | Save & Assign                                                                  | ×             |
| show06    |           | Арр            | Do you want to save and assign this group?<br>Select what to assign or deploy. |               |
|           |           |                | O Application O Profile                                                        | Content       |
|           |           |                |                                                                                | Сапсе ОК      |

In Select Application we select the application to be assigned to the group. In our case it is Samsung Health application.

| samsung Knox Manage |       |                                               |           |                                   |                 |
|---------------------|-------|-----------------------------------------------|-----------|-----------------------------------|-----------------|
| <<br>Dashboard      | Gr    | oup                                           |           |                                   |                 |
| Device              | Nam   | Select Application                            |           |                                   |                 |
| User                |       |                                               |           |                                   |                 |
| Group               | Total | Total 1                                       |           |                                   | Search by Appli |
| Organization        | A     | Application Name                              | Version   | Platform & Source                 | Туре Т          |
| Application         |       | Samsung Health<br>com.sec.android.app.shealth | 6.8.5.009 | Android Managed Google Play Store | Public          |
| Profile             |       |                                               |           |                                   |                 |

In the Assign Application window, we change in the Target Device section, from Android Legacy + Enterprise to Android Enterprise.

| Assign Application          |                        |                              |                               |  |
|-----------------------------|------------------------|------------------------------|-------------------------------|--|
| Target Group                |                        |                              |                               |  |
| AEKiosk                     | Total <b>0</b> Devices |                              |                               |  |
| Samsung Health              | Android Managed Goog   | le Play Store   Public       |                               |  |
| Target Device               | Android Legacy         | Android Enterprise           | • Android Legacy + Enterprise |  |
| Android Legacy Settings     |                        |                              |                               |  |
| Install Area                | General Area + Knox    | Workspace                    |                               |  |
| Install Type ③              | Manual                 |                              |                               |  |
| Auto-run after Install      | ◯ Yes                  | O No                         |                               |  |
| Android Enterprise Settings |                        |                              |                               |  |
| Install Area                | Work Profile + Fully N | /anaged + Work Profile on Fu | lly Managed                   |  |
| Install Type ⑦              | O Manual               | O Automatic (Removable)      |                               |  |
| Auto-run after Install      | Yes                    | O No                         |                               |  |
|                             |                        |                              |                               |  |

Install Type can be changed from Manual to Automatic (Removable) if needed.

| Assign Applic             | ation                  |                           |                             |  |
|---------------------------|------------------------|---------------------------|-----------------------------|--|
| Target Group              |                        |                           |                             |  |
| AEKiosk                   | Total <b>0</b> Devices |                           |                             |  |
| Samsung Health            | Android Managed Goog   | Jle Play Store   Public   |                             |  |
| Target Device             | Android Legacy         | O Android Enterprise      | Android Legacy + Enterprise |  |
| Android Enterprise Settir | ngs                    |                           |                             |  |
| Install Area              | Work Profile + Fully N | /anaged + Work Profile on | Fully Managed               |  |
| Install Type ⑦            | O Manual               | Automatic (Removable      | e)                          |  |
| Auto-run after Install    | Yes                    | O No                      |                             |  |
|                           |                        |                           |                             |  |
|                           |                        |                           |                             |  |

How to configure Single App Kiosk in Android Enterprise? v 1.0.

#### At the end, click the Assign button

| Assign Applica            | ation                  |                                                    |               |
|---------------------------|------------------------|----------------------------------------------------|---------------|
| Target Group              |                        |                                                    |               |
| Kiosk                     | Total <b>0</b> Devices |                                                    |               |
| Samsung Health            | Android Managed Goo    | gle Play Store   Public                            |               |
| Target Device             | Android Legacy         | Android Enterprise     Android Legacy + Enterprise |               |
| Android Enterprise Settin | ngs                    |                                                    |               |
| Install Area              | Work Profile + Fully   | Managed + Work Profile on Fully Managed            |               |
| Install Type 🕥            | Manual                 | O Automatic (Removable)                            |               |
| Auto-run after Install    | 🔿 Yes                  | O No                                               |               |
|                           |                        |                                                    |               |
|                           |                        |                                                    | Cancel Assign |
|                           |                        |                                                    |               |
|                           |                        |                                                    | <b>*</b>      |
|                           |                        |                                                    | Cancel Assig  |

Confirmation of the operation is by clicking OK button in the Assign Application window

| Assign Applicatio           | n                       |                             |                                                      |           |
|-----------------------------|-------------------------|-----------------------------|------------------------------------------------------|-----------|
| Target Group                |                         |                             |                                                      |           |
| Kiosk                       | Total <b>0</b> Devices  |                             |                                                      |           |
| Samsung Health And          | Assign Applicatio       | n                           |                                                      | ×         |
| Target Device               | Do you want to assign t | he application(s) as below? |                                                      |           |
| Android Enterprise Settings | Target Riosk            |                             |                                                      |           |
| Install Area                | Wa Samsung Health       | Android Managed Google      | Play Store   Public                                  |           |
| Install Type ③              | Android Enterprise      | Install Area                | Work Profile + Fully Managed + Work Profile on Fully | Managed   |
| Auto-run after Install      | 0                       | Install Type                | Automatic (Removable)                                |           |
|                             |                         | Auto-run after Install      | No                                                   |           |
|                             |                         | Managed Configuration       | No Setting                                           |           |
|                             |                         |                             | [                                                    | Cancel OK |

| samsune Knox Manage |                                                 |                  | 1 © © 1       |
|---------------------|-------------------------------------------------|------------------|---------------|
| <<br>Dashboard      | Group                                           |                  |               |
| Device              | Name Type Viser AD/LDAP Vice                    |                  |               |
| User                |                                                 |                  |               |
| Group               | Total 1   10 per page 🛛 👻                       |                  |               |
| Organization        | Add Device Command Check Location Assign Delete |                  |               |
| Application         | Group Name = Type User Devi                     | vice Device Type | Assign        |
| Profile             | Kiosk User 1 0                                  |                  | 1 Application |

## **Create Single App Kiosk profile**

The last thing to do is to create a profile that will create a Single App kiosk on the phone. In the Knox Manage console we have to go to the **Profile** menu and click **Add** button.

| samsung Knox Manage |                                                                                                    |  |  |  |
|---------------------|----------------------------------------------------------------------------------------------------|--|--|--|
|                     | Contraction Contraction Contractico Contractico Con |  |  |  |
| Dashboard           | Buombourd                                                                                                    |  |  |  |
| Device              |                                                                                                    |  |  |  |
| User                | Device Status                                                                                                    |  |  |  |
| Group               |                                                                                                    |  |  |  |
| Organization        | Total                                                                                                    |  |  |  |
| Application         | Provisioning                                                                                                    |  |  |  |
| Profile             | O Enrolled                                                                                                    |  |  |  |
| Kiosk               | Disconnected                                                                                                    |  |  |  |
| Content             | O Expired                                                                                                    |  |  |  |
| History ~           | <ul> <li>Unenrolled</li> </ul>                                                                                                    |  |  |  |
| Setting ~           |                                                                                                    |  |  |  |
| Advanced V          | Daily Enrollment                                                                                                    |  |  |  |

| samsung Knox Manage |                                                                                            |
|---------------------|--------------------------------------------------------------------------------------------|
| <                   | Profile                                                                                    |
| Dashboard           | Tonic                                                                                      |
| Device              | Name                                                                                       |
| User                |                                                                                            |
| Group               | Total 0   10 per page 🔹 👻                                                                  |
| Organization        | Add         Import Policy         Copy Profile         Assign         Apply         Delete |
| Application         | Priority Ξ     Profile Name Ξ     Version     Platform                                     |
| Profile             |                                                                                            |

As in the case of creating a group, you must first give a name to the profile (below the box marked with a red frame).

| Add Profile     |                                                                 |
|-----------------|-----------------------------------------------------------------|
| Name •          | New Profile Name<br>The entered profile name cannot be changed. |
| Platform *      | Android Enterprise Android Legacy iOS                           |
| Event Profile ⑦ | Windows                                                         |
|                 |                                                                 |

In the next step, in the **Platform** section we select the **Android Enterprise** box

| Add Profile     |                                       |
|-----------------|---------------------------------------|
| Name *          | AppKiosk                              |
| Platform *      | Android Enterprise Android Legacy iOS |
|                 | Windows                               |
| Event Profile ? |                                       |
| Description     |                                       |

In case of lack of integration with Android Enterprise, select OK button and all individual steps are described under this <u>link</u>.

| In our example, | click the | Cancel | button. |
|-----------------|-----------|--------|---------|
|-----------------|-----------|--------|---------|

| Add Profile     |                                             |                                                                                                    |
|-----------------|---------------------------------------------|----------------------------------------------------------------------------------------------------|
|                 |                                             |                                                                                                    |
| Name *          | AppKiosk                                    |                                                                                                    |
|                 | The entered profile name cannot be changed. |                                                                                                    |
| Platform *      | Android Enterprise                          |                                                                                                    |
|                 | 🗹 Enable Samsung Knox (KSP Only)            |                                                                                                    |
|                 | Create Work Profile on Fully Managed        | D                                                                                                    |
|                 | Android Legacy                              | droid Enterprise & Samsung Knox Setting $\qquad	imes$                                                                                                    |
|                 | iOS Ref                                     | pre you can apply the Android Enterprise policies, you need to configure                                                                                                    |
|                 | Windows And If y app                        | roid Enterprise first in the Android Enterprise menu.<br>Jou want to create a policy that uses the Knox Service Plugin Agent,<br>rove the Knox Service Plugin app in the same menu. |
| Event Profile ③ | Do                                          | you want to go to the Android Enterprise menu now?                                                                                                    |
| Description     |                                             |                                                                                                    |
|                 |                                             | Cancel                                                                                                    |

After entering the profile name and selecting Android Enterprise as a platform, click on the Save & Set Policy button.

| Add Profile     |                                             |  |        |      |            |                   |
|-----------------|---------------------------------------------|--|--------|------|------------|-------------------|
|                 |                                             |  |        |      |            |                   |
| Name •          | AppKiosk                                    |  |        |      |            |                   |
|                 | The entered profile name cannot be changed. |  |        |      |            |                   |
| Platform *      | Android Enterprise                          |  |        |      |            |                   |
|                 | Enable Samsung Knox (KSP Only)              |  |        |      |            |                   |
|                 | Create Work Profile on Fully Managed 🕐      |  |        |      |            |                   |
|                 | Android Legacy                              |  |        |      |            |                   |
|                 | ios                                         |  |        |      |            |                   |
|                 | Windows                                     |  |        |      |            |                   |
| Event Profile ⑦ |                                             |  |        |      |            |                   |
| Description     |                                             |  |        |      |            |                   |
|                 |                                             |  |        |      |            |                   |
|                 |                                             |  |        | Ca   | ncel Save  | Save & Set Policy |
|                 |                                             |  |        |      |            |                   |
|                 |                                             |  |        |      |            |                   |
|                 |                                             |  |        |      |            | $\sum$            |
|                 |                                             |  |        |      |            |                   |
|                 |                                             |  | Cancel | Save | Save & Set | Policy            |

How to configure Single App Kiosk in Android Enterprise? v 1.0.

In the Set Policy window we find the Kiosk menu.

| Set Policy             |                            |
|------------------------|----------------------------|
| Profile for AppKiosk ① |                            |
| Search Policy C        | System                     |
| Android Enterprise     |                            |
| System                 | User Certificate Setting ③ |
| Interface              | Camera 🕐                   |
| Security               |                            |
| Kiosk                  | Screen capture (?)         |
| Application            | Account Modification ③     |
| Location               | - Account Blacklist        |
| Browser                |                            |
| Phone                  | ×                          |

In the Kiosk menu, click on Kiosk app settings and drop-down the menu

| Set Policy Profile for AppKiosk ① |   |                                         |                 |
|-----------------------------------|---|-----------------------------------------|-----------------|
| Search Policy                     | Q | Kiosk                                   |                 |
| Android Enterprise                | • |                                         | Fully Managed ③ |
| System                            | ^ | Kiosk app settings ③                    | - <b>*</b>      |
| Interface                         |   | Delete Kiosk app when policy is removed | - <b>v</b>      |
| Security<br>Kiosk                 |   | Task manager                            | - •             |
| Application                       |   | System bar 🕐 •                          | - •             |
| Location                          |   | Prohibit hardware key ③                 | - •             |
| Browser<br>Phone                  |   | Multiple windows ⑦                      | -               |
|                                   | • | Air command ⑦ •                         | - •             |
|                                   |   | Air view 🕐 •                            | - *             |
|                                   |   | Edge screen ③                           | - •             |
|                                   |   | Utilities setting ⑦                     | -               |

| Set Policy             |                                         |                 |
|------------------------|-----------------------------------------|-----------------|
| Profile for AppKiosk ① |                                         |                 |
| Search Policy Q        | Kiosk                                   |                 |
| Android Enterprise     | RICOR                                   | Fully Managed ③ |
| System                 | Kiosk app settings ③                    | -               |
| Interface              | Delete Kiosk app when policy is removed | -               |
| Security               |                                         | Single app      |
| Kiosk                  | Task manager   💿                        | Multi app       |
| Application            | System bar 🕐 🔹                          | Kiosk Browser   |
| Location               | Prohibit hardware key ①                 | - *             |

In the Set application menu, click the Select button.

| Set Policy               |          |                                         |                 |
|--------------------------|----------|-----------------------------------------|-----------------|
| Profile for AppKiosk (i) |          |                                         |                 |
| Search Policy            | Q        | Kiosk                                   |                 |
| Android Enterprise       | •        |                                         | Fully Managed ⑦ |
| System                   | <b>^</b> | Kiosk app settings ①                    | Single app 🔹    |
| Interface                |          | - Set application                       | Select Add      |
| Security                 |          |                                         |                 |
| Kiosk                    |          | Delete Kiosk app when policy is removed | - •             |

A window (Kiosk application list) with a list of managed and kiosk applications will open. Click on the box (below the box marked with a red frame) next to the name of the application you will use to create a kiosk. In our case it is Samsung Health.

| Set Policy             |   |                                                |        |                  |            |                       |
|------------------------|---|------------------------------------------------|--------|------------------|------------|-----------------------|
| Profile for AppKiosk ③ |   |                                                |        |                  |            |                       |
|                        |   | Kiosk                                          |        |                  |            |                       |
| Android Enterprise     | * | Kiosk application list                         |        |                  |            | ×                     |
| System                 |   |                                                |        | Applica          | tion Name  | Q                     |
| Interface              |   | Application Name $\equiv$                      | Type Ξ | Version $\equiv$ | Platform   | Registration Method E |
| Security               |   | Samsung Health     com.sec.android.app.shealth | Public | 6.8.5.009        | <b>ě</b> . | General               |

| Kiosk                                                              |                                                                                                    |                                                                                                    |                                                                                                    |                                                                                                    |
|--------------------------------------------------------------------|----------------------------------------------------------------------------------------------------|----------------------------------------------------------------------------------------------------|----------------------------------------------------------------------------------------------------|----------------------------------------------------------------------------------------------------|
| Kiosk application list                                             |                                                                                                    |                                                                                                    |                                                                                                    | ×                                                                                                    |
|                                                                    |                                                                                                    | Application Name                                                                                                    |                                                                                                    | Q                                                                                                    |
| Application Name $\equiv$                                          | Type =                                                                                                    | Version =                                                                                                    | Platform                                                                                                    | Registration Method                                                                                                    |
| <ul> <li>Samsung Health<br/>com.sec.android.app.shealth</li> </ul> | Public                                                                                                    | 6.8.5.009                                                                                                    | <b>.</b>                                                                                                    | General                                                                                                    |
|                                                                    |                                                                                                    |                                                                                                    |                                                                                                    |                                                                                                    |
|                                                                    |                                                                                                    |                                                                                                    |                                                                                                    |                                                                                                    |
|                                                                    |                                                                                                    |                                                                                                    |                                                                                                    |                                                                                                    |
|                                                                    |                                                                                                    |                                                                                                    |                                                                                                    |                                                                                                    |
|                                                                    |                                                                                                    |                                                                                                    |                                                                                                    |                                                                                                    |
|                                                                    |                                                                                                    |                                                                                                    |                                                                                                    |                                                                                                    |
|                                                                    |                                                                                                    |                                                                                                    | Cance                                                                                                    | ок                                                                                                    |
|                                                                    | Kiosk<br>Kiosk application list<br>Application Name =<br>2 1 Samsung Health<br>com sec.android.app.shealth | Kiosk         Kiosk application list         Application Name ₹         Type ₹         I Samsung Health com sec.android app.shealth | Kiosk application list         Application Name         Application Name ₹       Type ₹       Version ₹         1       Samsung Health com sec android app.shealth       Public       6.8.5.009 | Kiosk application list         Application Name 〒         Application Name 〒       Type 〒       Version 〒       Platform         I       Samsung Health com.sec.android app.shealth       Public       6.8.5.009       ▲ |

After adding the application, it remains to set policies for the Single App Kiosk

| Set Policy             |                                         |                            |
|------------------------|-----------------------------------------|----------------------------|
| Profile for AppKiosk ① |                                         |                            |
| Search Policy Q        | Kiosk                                   |                            |
| Android Enterprise     |                                         | Fully Managed ③            |
| System                 | Kiosk app settings ⑦                    | Single app 🔹               |
| Interface              | - Set application                       | com.sec.android Select Add |
| Kiosk                  | Delete Kiosk app when policy is removed | - •                        |
| Application            | Task manager   🔹                        | - •                        |
| Location               | System bar 🕐 🔹                          | - •                        |
| Browser                | Prohibit hardware key ①                 | - •                        |
| •                      | Multiple windows ⑦ •                    | - •                        |
|                        | Air command 💿 🔹                         | -                          |
|                        | Air view ③ •                            | - •                        |
|                        | Edge screen ①                           | - •                        |
|                        | Utilities setting ①                     | - •                        |

## Cot Dolid

The following are examples of policies. After setting the policies for the profile, click the Save & Assign button.

| Set Policy             |                                         |                           |                  |                |                           |  |  |
|------------------------|-----------------------------------------|---------------------------|------------------|----------------|---------------------------|--|--|
| Profile for AppKiosk ① |                                         |                           |                  | _              |                           |  |  |
| Search Policy C        | Kinsk                                   |                           |                  |                |                           |  |  |
| Android Enterprise     | NOSK                                    | Fully Managed (           | 0                | Work Profile ③ |                           |  |  |
| System                 | Kiosk app settings ⑦                    | Single app                | •                | Work Prome     |                           |  |  |
| Interface              | - Set application                       | com sec android Selec     | t Add            |                |                           |  |  |
| Security               | Delete Kiosk app when policy is removed | Allow                     |                  |                |                           |  |  |
| Application            | Task mananer                            | Allow                     |                  |                |                           |  |  |
| Location               | Custom large (1) -                      | DISAIIOW                  | •                |                |                           |  |  |
| Browser                | System bar 🕖 🖤                          | Allow navigation bar only | •                |                |                           |  |  |
| Phone                  | Prohibit hardware key ①                 | -                         | •                |                |                           |  |  |
|                        | Multiple windows 🕐 •                    | Disallow                  | •                |                |                           |  |  |
|                        | Air command 💿 🔹                         | Disallow                  | •                |                |                           |  |  |
|                        | Air view 💿 🔹                            | Disallow                  | •                |                |                           |  |  |
|                        | Edge screen 🕐 •                         | Disallow                  | •                |                |                           |  |  |
|                        | Utilities setting ③                     | -                         | •                |                |                           |  |  |
|                        |                                         |                           |                  |                | Cancel Save Save & Assign |  |  |
|                        |                                         |                           |                  |                |                           |  |  |
|                        |                                         | 7                         |                  |                |                           |  |  |
|                        | Kiosk                                   |                           |                  |                |                           |  |  |
|                        | $\backslash$                            | /                         |                  |                |                           |  |  |
|                        | V                                       | /                         | Fully            | Managed (?)    |                           |  |  |
|                        | Kiosk app settings ⑦                    |                           | Single app       |                | •                         |  |  |
|                        |                                         |                           |                  |                |                           |  |  |
|                        | - Set application •                     |                           | com.sec.androi   | d. Select Ad   | d                         |  |  |
|                        | Delete Kinsk ann when policy is remov   | ved                       | Allow            |                |                           |  |  |
|                        | Delete Riosk app when policy is remov   | ieu -                     |                  |                |                           |  |  |
|                        | Task manager                            |                           | Disallow         |                |                           |  |  |
|                        |                                         |                           |                  |                |                           |  |  |
|                        | System bar 🕐 🔹                          |                           | Allow navigation | n bar only     | •                         |  |  |
|                        |                                         |                           |                  |                |                           |  |  |
|                        | Prohibit hardware key (?)               |                           | -                |                | •                         |  |  |
|                        | Multiple windowe                        |                           |                  |                |                           |  |  |
|                        |                                         |                           | Disallow         |                |                           |  |  |
|                        | Air command ⑦ •                         |                           | Disallow         |                | •                         |  |  |
|                        |                                         |                           | biodilow         |                |                           |  |  |
|                        | Air view 🕐                              |                           | Disallow         |                | •                         |  |  |
|                        | _                                       |                           |                  |                |                           |  |  |
|                        | Edge screen 🕐 •                         |                           | Disallow         |                | ¥                         |  |  |
|                        |                                         |                           |                  |                | _                         |  |  |
|                        |                                         |                           | -                |                | •                         |  |  |

Confirm your changes by clicking OK button.

| Set Policy             |     |                                     |                |                 |          |
|------------------------|-----|-------------------------------------|----------------|-----------------|----------|
| Profile for AppKiosk ① |     |                                     |                |                 |          |
|                        | Q   | Kiosk                               |                |                 |          |
| Android Enterprise     | ÷., | HIGH                                |                | Fully M         | anaged ③ |
| System                 | 4   | Kiosk app settings ③                |                | Single app      |          |
| Interface              |     | - Set application                   |                | com sec android | Select   |
| Security               |     |                                     |                |                 |          |
| Kiosk                  |     | Delete Kiosk app when policy is rer | Save           |                 | ×        |
| Application            |     | Task manager 💿 🍨                    | Do you want to | save?           |          |
| Location               |     | System bar ③                        |                |                 |          |
| Browser                |     |                                     |                | Cancel          | OK       |
| Phone                  | ~   | Prohibit hardware key 🕐             |                | Cancer          |          |

### **Assign Profile**

When you click OK button, the Assign Profile window opens. In the Group tab of the list we find the group we are interested in. In our example it is a group called Kiosk. Click on the box and select the profile assignment to this group.

| Assign Profile                                         |      |      |        |                  |  |
|--------------------------------------------------------|------|------|--------|------------------|--|
| Profile for AppKiosk Android Enterprise ①              |      |      |        |                  |  |
| Target Group (0) / Organization (0) Group Organization |      |      |        |                  |  |
| Total 1                                                |      |      |        |                  |  |
| Name =                                                 | Туре | User | Device | Assigned Profile |  |
| Kiosk                                                  | User | 1    | 0      | -                |  |

#### To confirm the assignment, click on the OK button.

| Assign Profi                         | le                                                                                |                                         |                                             |           |  |  |
|--------------------------------------|-----------------------------------------------------------------------------------|-----------------------------------------|---------------------------------------------|-----------|--|--|
| Profile for Kiosk                    | Apply Profile                                                                     |                                         |                                             | ×         |  |  |
| Target Group (0) / C<br>Group Organi | Do you want to apply the following policies and settings to the following groups? |                                         |                                             |           |  |  |
| ✓ 1 item(s) selected                 | Target Group / Orga                                                               | inization Kiosk                         |                                             |           |  |  |
| Name 🖻                               | Policy                                                                            |                                         |                                             |           |  |  |
| Kiosk                                | Category                                                                          | Policy                                  | Value                                       |           |  |  |
|                                      | Android Enterprise                                                                | (Fully Managed)                         |                                             | ^         |  |  |
|                                      | Kiosk                                                                             | Kiosk app settings                      | Single app                                  |           |  |  |
|                                      |                                                                                   | Kiosk application                       | Samsung Health(com.sec.android.app.shealth) |           |  |  |
|                                      |                                                                                   | Delete Kiosk app when policy is removed | Allow                                       |           |  |  |
|                                      |                                                                                   | Task manager                            | Disallow                                    |           |  |  |
|                                      |                                                                                   | System bar                              | Allow navigation bar only                   |           |  |  |
|                                      |                                                                                   | Multiple windows                        | Disallow                                    |           |  |  |
|                                      |                                                                                   | Air command                             | Disallow                                    |           |  |  |
|                                      |                                                                                   | Air view                                | Disallow                                    |           |  |  |
|                                      |                                                                                   | Edge screen                             | Disallow                                    |           |  |  |
|                                      |                                                                                   |                                         |                                             | Cancel OK |  |  |

| samsung Knox Manage |                                                  |         |                    |                               |
|---------------------|--------------------------------------------------|---------|--------------------|-------------------------------|
| <<br>Dashboard      | Profile                                          |         |                    |                               |
| Device              | Name                                             |         |                    |                               |
| User                |                                                  |         |                    |                               |
| Group               | Total 1   10 per page 🔹                          |         |                    |                               |
| Organization        | Add Import Policy Copy Profile Assign Apply Dele | te      |                    |                               |
| Application         | Priority = Profile Name =                        | Version | Platform           | Assinged Group / Organization |
| Profile             | 1 Kiosk                                          | 2       | Android Enterprise | 1 Group(s) 👔                  |
| Kiosk               |                                                  |         |                    |                               |

After all these steps have been taken, all that remains is to register the device with Knox Manage on the designated user.